# ArcGIS 에서 브이월드(VWORLD) 콘텐츠 사용

제품 : ArcGIS Pro, ArcGIS Online, Portal for ArcGIS, ArcGIS API

제작일 : 2025 년 06 월 11 일

제작 : 한국에스리 기술지원팀

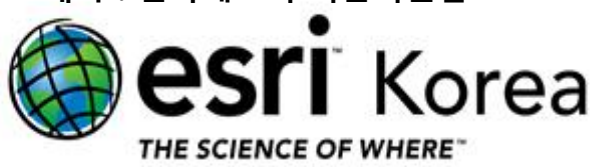

### 개요

국가지도서비스 브이월드에서 제공하는 오픈 API 서비스를 통해, 다양한 국가공간정보 콘텐츠를 ArcGIS 로 가져와 활용할 수 있습니다. 이 기술문서에서는 ArcGIS Pro, ArcGIS Online(Portal for ArcGIS), ArcGIS API 에서 브이월드의 다양한 콘텐츠를 WMS 및 WMTS 방식으로 연결하여 활용하는 방법을 소개합니다.

이 문서와 관련된 내용에 대한 문의/의견 등이 있으시다면, 다음 아래의 연락처를 통하여 한국에스리 기술지원센터로 연락 주시기 바랍니다.

- 한국에스리 기술지원센터 (유지관리 고객 대상)
  - 기술지원 홈페이지 : <u>https://www.esrikr.com/ko-kr/cp1/support-center</u>
  - 이메일 : help@esrikr.com
  - 전화: 080-850-0915 (운영시간: 평일 오전 9 시 ~ 오후 6 시)
- 기술지원 및 서비스 :
  - 한국에스리 기술지원 : https://www.esrikr.com/ko-kr/cp1/overview
  - o Esri 기술지원 (영문) : https://support.esri.com/en-us/overview
- ArcGIS Pro 리소스 :

https://www.esri.com/ko-kr/arcgis/products/arcgis-pro/resources

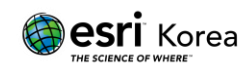

## 목차

| 개 요1                    |
|-------------------------|
| 브이월드 인증키 발급3            |
| ArcGIS Pro              |
| 브이월드 WMS 서버 연결5         |
| 브이월드 WMTS 서버 연결7        |
| 브이월드 WMTS 를 베이스맵으로 설정9  |
| ArcGIS Online           |
| 브이월드 WMS 서버 연결10        |
| 브이월드 WMTS 서버 연결13       |
| 브이월드 WMTS 를 베이스맵으로 설정16 |
| ArcGIS API              |

| ArcGIS API 를 통한 브이월드 WMS 서비 | 버 콘텐츠 활용 | 22 |
|-----------------------------|----------|----|
|-----------------------------|----------|----|

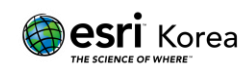

## 브이월드 인증키 발급

ArcGIS 에서 브이월드 WMS 및 WMTS 서버로 연결하여 콘텐츠를 가져오기 위해서는 서비스에 대한 인증키 값과 요청 URL 정보를 제공해야 합니다. 인증키는 브이월드 웹사이트에서 아래의 과정을 통해 쉽게 발급받을 수 있습니다.

- ① 브이월드 웹사이트 (https://www.vworld.kr)로 접속합니다.
- ② 회원가입 후, 로그인합니다.
- ③ 중앙 상단의 **오픈 API** 를 클릭합니다.

♥ ♥ ● ₩ ORLD 디지털트윈국토 지도조회 다운로드 오픈API 서비스 활용지원 소통공간 기업정보

④ 하단에 나오는 인증키발급 탭을 클릭합니다.

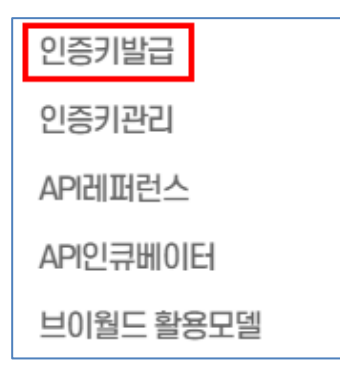

5 인증키 발급 이용약관을 확인 후 **동의**를 클릭합니다.

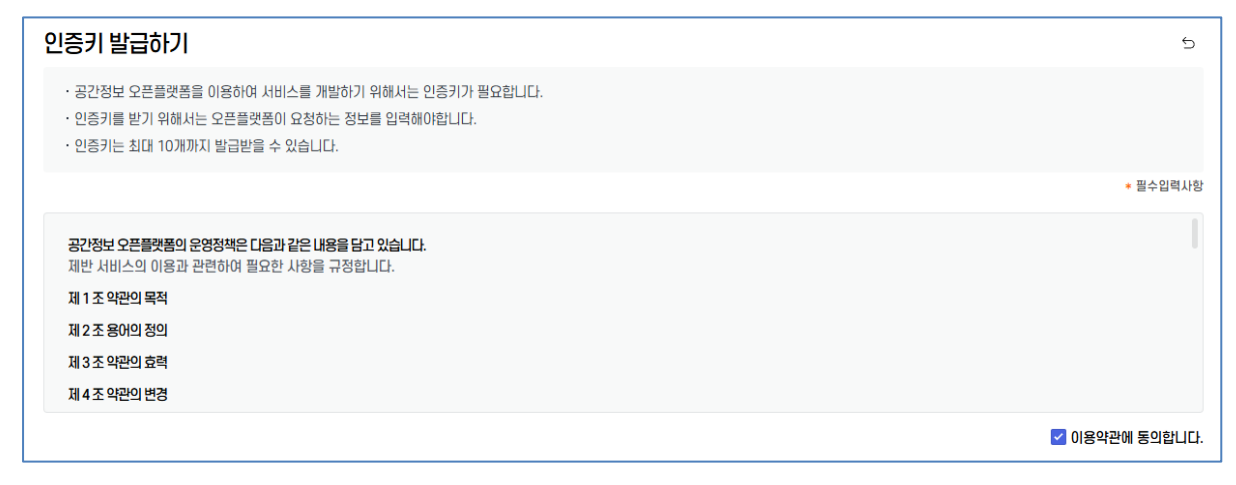

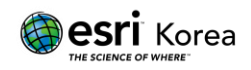

⑥ 서비스를 적용하거나 외부 시스템과 연동하여 사용하려는 시스템 정보를 아래 항목에 입력한 후 발급을 클릭합니다.

※ 활용 API 는 목적에 맞게 정확히 선택해야 합니다.

| 서비스명 *  |                                                                                                    |
|---------|----------------------------------------------------------------------------------------------------|
| 서비스분류 * | 선택 ~                                                                                                    |
| 서비스유형 * | ⊘ 웹사이트                                                                                                    |
| 서비스URL  |                                                                                                    |
| 서비스설명 * | - 개요 :<br>- 서비스대상 :<br>- 목적 :                                                                                                    |
| 활용API * | 3D 지도 API 2D 지도 API 배경지도 API WMS/WFS API WMTS/TMS API 2D데이터 API 지오코더 API 검색 API 이미지 API 방례 API 2D 모바일 API 3D 모바일 API 3D데스크톱 API 국가중점 API |
| 사용기관 *  | 민간 🗸 기관 또는 회사명 입력                                                                                                    |
| 활용사례공개  | 🖉 공개통의                                                                                                    |
|         | 취소 발급                                                                                                    |

⑦ 해당 아래의 사진과 같은 창이 뜬다면 계속하여 확인을 클릭하여 API KEY 를 발급받습니다.

| ()<br><b>안내</b><br>개발키 발급이 진행됩니다.<br>계속하시겠습니까? | !<br>안내<br>API KEY를 발급했습니다. |
|------------------------------------------------|-----------------------------|
| 확인 취소                                          | 확인                          |

⑧ 인증키 관리화면에서 발급받은 **인증키(빨간색 네모칸)**를 확인할 수 있습니다.

| 인증키 관리                                                                                                    | 인증키 발급하기 |
|----------------------------------------------------------------------------------------------------|----------|
| ○ 오픈API를 사용하기 위해 발급받은 인증키를 관리할 수 있습니다.                                                                                                    |          |
|                                                                                                    |          |
| <ul> <li>· URL이 다른 여러개의 사이트 개발을 하시기 위해서는, 각각 별도의 오픈API 인증키 발급을 받으시기 바랍니다.</li> <li>· 개발키 : 개발을 목적으로하며 유효기간은 6개월, 최대 3회 연장가능합니다.</li> <li>· 운영키 : 서비스 운영을 목적으로하며 유효기간은 2년, 유효기간 연장 신청을 통해 관리자 심사 후 연장가능합니다.</li> <li>※ 인증키 연장은 만료일 이전에 가능합니다.</li> </ul> |          |
| 총 1 건                                                                                                    |          |
| 개발키 만료일 만료일                                                                                                    | ● 개발     |

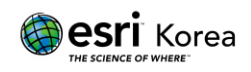

# ArcGIS Pro 에서 브이월드 WMS 서버 연결

 삽입(Insert) 탭의 프로젝트(Project) 그룹에서 연결(Connections)을 클릭하여 드롭다운에서 서버(Server)를 클릭 후 새 WMS 서버 연결(New WMS Server)을 선택합니다.

| Project Matinsert Analysis View Ed                                                               | t Imagery Share Help                |                                             |
|--------------------------------------------------------------------------------------------------|-------------------------------------|---------------------------------------------|
| New New New Notebook - Park - New New New New New New Map - Layout - Report - Collocx - I Task - | Connections Add New Po              | int Map Line Map Polyg<br>Notes Notes Map N |
| Project                                                                                          | 🗂 Database >                        |                                             |
| Contents v # ×                                                                                   | 📄 New Multifile Feature Connection  |                                             |
| Search P 3                                                                                       | <mark>‡</mark> ∎ <u>S</u> erver >   | Add Server                                  |
|                                                                                                  | 🖆 Cloud Store >                     | New ArcGIS Server                           |
|                                                                                                  | STAC Connection >                   | New OGC API Server                          |
| Drawing Order                                                                                    | Rew BIM Cloud Connection            | New WCS Server                              |
| 🔺 🂽 Map                                                                                          | 😤 New Workflow (Classic) Connection | New WFS Server                              |
| World Topographic Map                                                                            | 👌 Statistical Data Collection 4     | New WMS Server                              |
| ✓ World_Hillshade                                                                                | Oata <u>R</u> eviewer >             | New WMTS Server                             |
|                                                                                                  | 🛗 Add Locator                       |                                             |

- ② WMS 서버 연결 추가 대화상자에서 서버 URL 과 Version 정보를 입력합니다.
  - URL 은 발급받은 인증키와 도메인을 참고하여 아래와 같이 입력합니다.

https://map.vworld.kr/js/wms.do?apiKey=발급받은 API 키&domain=등록된도메인

※ 웹이 아닌 데스크탑 환경에서는 브이월드 운영키 신청 시 도메인을 DEFAULT 로 설정해 사용하는 것이 일반적입니다

• Version 은 1.3.0 을 선택합니다.

| Server URL                                                                                                    |                                                 |   |
|----------------------------------------------------------------------------------------------------|-------------------------------------------------|---|
|                                                                                                    |                                                 |   |
| Examples:                                                                                                    |                                                 |   |
| http://gisserver.example.com/a                                                                                                    | arcgis/services/mymap/MapServer/WMSServer?      |   |
| http://gisserver.example.com/s                                                                                                    | servlet/com.esri.wms.Esrimap?ServiceName=Name&& |   |
|                                                                                                    |                                                 |   |
| Version:                                                                                                    |                                                 |   |
| Version:<br>Default version                                                                                                    | rs                                              | • |
| Version:<br>Default version<br>> Custom request paramete<br>Authentication (Optional) 1<br>Username                                                                    | rs                                              | • |
| Version:<br>Default version<br>> Custom request paramete<br>Authentication (Optional) 1<br>Username<br>Password                                                        | 75                                              | • |
| Version:<br>Default version  Custom request paramete Authentication (Optional) Username Password                                                                       | rs                                              | • |
| Version:<br>Default version  Custom request paramete Authentication (Optional) Username Password                                                                       | rs                                              | • |
| Version:<br>Default version  Custom request paramete Authentication (Optional) Username Password Save Login                                                            | rs                                              | * |
| Version:<br>Default version<br>> Custom request paramete<br>Authentication (Optional) 1<br>Username<br>Password<br>Save Login<br>Save Login<br>Windows Credential Mana | ger 1                                           | • |

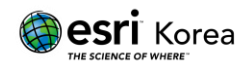

③ **OK** 를 눌러 연결 생성을 완료합니다.

④ 서버 항목에서 추가된 브이월드 콘텐츠를 확인할 수 있습니다.

| ▲ 📳 Servers                  |
|------------------------------|
| ▲ ↓ WMS on map.vworld.kr.wms |
| 🔺 🔶 WMS                      |
| 🔺 鯵 VWORLD Map Server        |
| 🔼 (2차) 관리연안해역                |
| 🔼 (2차) 보전연안해역                |
| 🔼 (2차) 이용연안해역                |
| 🔼 (2차) 특수연안해역                |
| 🔼 (UA)초경량비행장치공역              |
| 🔼 GIS건물일반공간정보                |
| 🔼 GIS건물집합공간정보                |
| 🔼 GIS건물통합정보                  |
| 🖂 LX맵                        |
| 💫 가축분뇨의관리및이용/가축사육제한.         |
| 💫 가축사육제한구역                   |
| 💫 강원도조례/동강자연휴식지관리            |
| 🔀 강원도조례/문화재보호                |
| 😕 개발제한구역                     |
| 💫 개발제한구역지관리/개발제한구역           |
| 😕 개발진흥지구                     |
| 😕 개발진흥지구                     |
| 😕 개발행위허가제한지역                 |
| 💫 개별공시지가공간정보                 |
| 🔀 개별주택가격공간정보                 |
| 🔼 건축/용도지역                    |

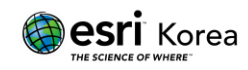

# ArcGIS Pro 에서 브이월드 WMTS 서버 연결

 삽입(Insert) 탭의 프로젝트(Project) 그룹에서 연결(Connections)을 클릭하여 드롭다운에서 서버(Server)를 클릭 후 새 WMTS 서버 연결(New WMTS Server)을 선택합니다.

| Project Mathematic Analysis                         | View Edit     | 2          | Imagery                | Share         | Help                |    |                        | _                        |                |
|-----------------------------------------------------|---------------|------------|------------------------|---------------|---------------------|----|------------------------|--------------------------|----------------|
| New New New New Map ~ Layout ~ Report ~ 💼 Toolbox ~ | Import Layout | Coni       | nections A<br>Fo       | dd<br>Ider Ir | New<br>nvestigation | Po | •<br>oint Map<br>Notes | Line Map<br>Notes        | Polyg<br>Map N |
| Project                                             |               | 9          | <u>D</u> atabase       |               |                     | >  |                        |                          |                |
| Contents                                            | ~ 4 × [       | P          | / <u>N</u> ew Multi    | file Feature  | Connection          |    |                        | <u> </u>                 |                |
| Y Search                                            | ∠ ~ 3         | <b>≱</b> ≣ | <u>S</u> erver         |               |                     | >  | <mark>‡≣ A</mark> de   | d Server                 | 2              |
| ╄- M M / ⊞ 🧼 🚴                                      |               | 눹          | Cloud Stor             | e             |                     | >  | <u>ра</u> Иел          | w ArcGIS Server          | 2              |
|                                                     |               | *          | STAC COM               | nection       |                     | >  | 🛱 Nev                  | w <u>O</u> GC API Server | - 1            |
| Drawing Order                                       |               | 2          | New BIM C              | loud Core     | nection             |    | 🟥 Nev                  | w <u>W</u> CS Server     | 1              |
| a 🔣 Map                                             |               | æ          | New <u>W</u> ork       | flow (Class   | ic) Connection      | n  | 🛱 Nev                  | w WF <u>S</u> Server     | 5              |
| World Topographic Map                               |               | Ð          | St <u>a</u> tistical I | Data Collec   | tion                |    | Nev                    | w WMS Server             |                |
| ✓ World_Hillshade                                   |               | 0          | Data <u>R</u> evie     | wer           |                     | 4  | 📲 Nev                  | w W <u>M</u> TS Server   |                |
|                                                     | ner           | **         | Add <u>L</u> ocat      | or            |                     |    |                        | nshan                    | 13             |
|                                                     |               | 18         | 22.91                  |               | 150                 | 0  | ringkou                |                          | 2.0            |

② WMTS 서버 연결 추가 대화상자에서 서버 URL 를 입력합니다.

URL은 발급받은 인증키와 도메인을 참고하여 아래와 같이 입력합니다.

https://api.vworld.kr/req/wmts/1.0.0/ 발급받은 API 키/WMTSCapabilities.xml

| Add WMTS Server Connection                                                                                                    | < |
|----------------------------------------------------------------------------------------------------|---|
| Server URL                                                                                                    |   |
| Examples:<br>http://gisserver.example.com/arcgis/rest/services/mymap/MapServer/WMTS/1.0.0/WMTSCapa<br>http://gisserver.example.com/maps.cgi? |   |
| Version:                                                                                                    |   |
| Custom request parameters Authentication (Optional) Username                                                                                 |   |
| Password                                                                                                    |   |
| Save Login  Windows Credential Manager  Connection file  K Cancel                                                                            | 1 |

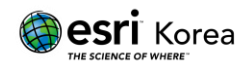

③ OK 를 눌러 연결 생성을 완료합니다.

④ 서버 항목에서 추가된 브이월드 콘텐츠를 확인할 수 있습니다.

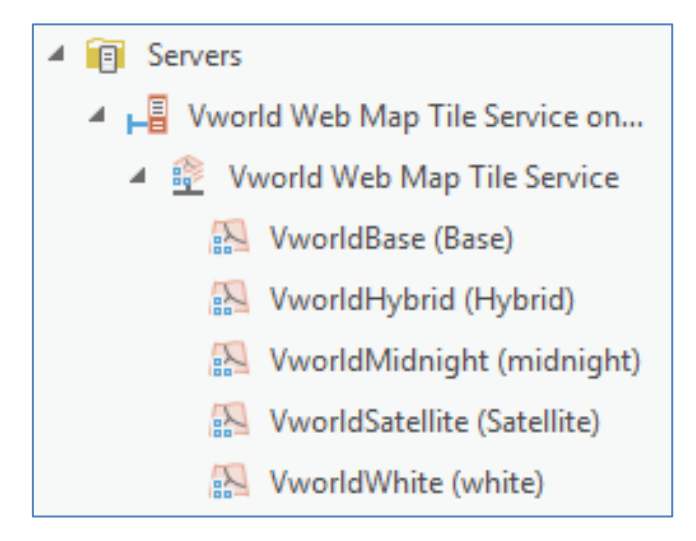

⑤ 아래와 같이 WMTS 서버를 연결한 후, 원하는 레이어를 클라이언트에서 불러와 사용할 수 있습니다.

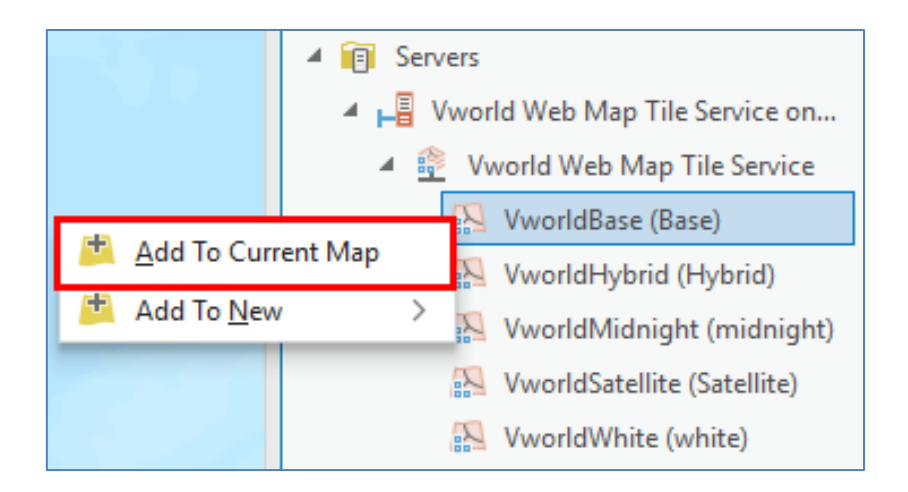

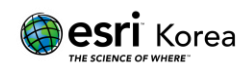

## ArcGIS Pro 에서 브이월드 WMTS 를 베이스맵으로 설정

 먼저, 연결한 WMTS 서버의 레이어를 맵에 추가한 상태에서, 뷰(View)탭의 뷰(View)그룹에서 변환(Convert)을 클릭하여 드롭다운에서 베이스맵(To Basemap)으로 변환합니다.

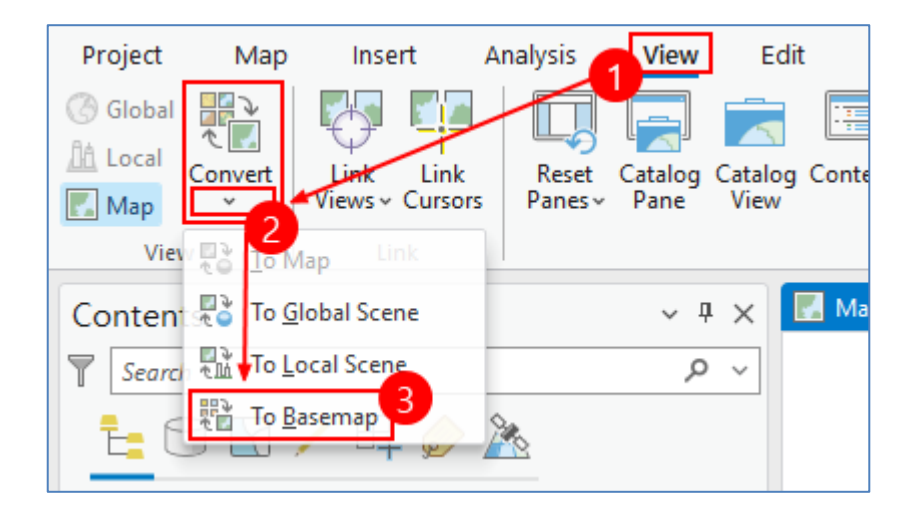

② 맵(Map)탭의 레이어(Layer)그룹에서 베이스맵(Basemap)을 클릭하여 드롭다운에서 원하는 베이스맵을 선택합니다.

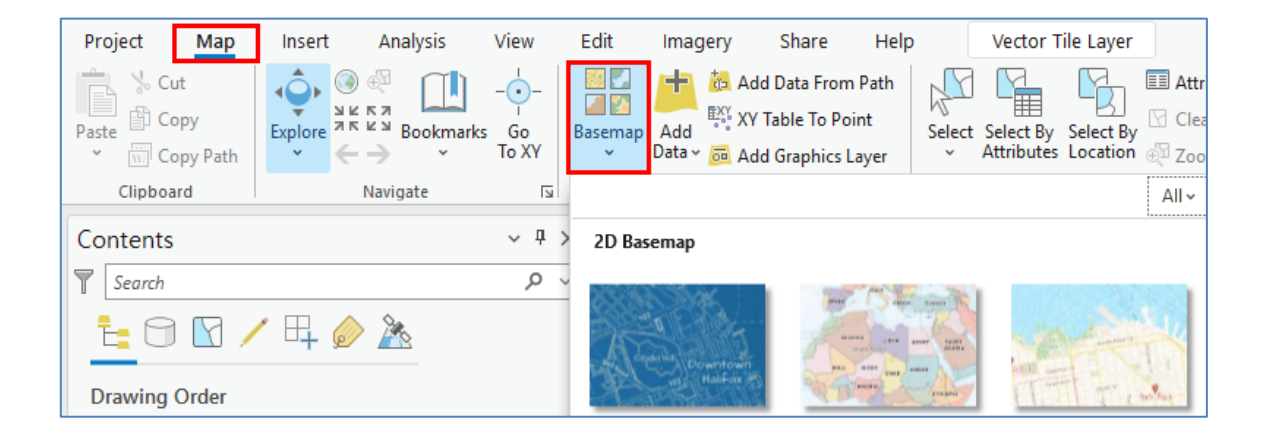

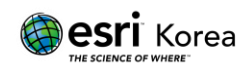

## ArcGIS Online 에서 브이월드 WMS 서버 연결

ArcGIS Online 및 Portal for ArcGIS 에서는 상담 메뉴의 **콘텐츠(Content)**를 통해 브이월드에서 제공하는 WMS 레이어를 활용할 수 있습니다.

- ArcGIS Online 페이지 (<u>https://www.arcgis.com/home/index.html /</u>)로 접속하여 로그인합니다 (Portal for ArcGIS 의 경우, 해당 URL 로 접속)
- ② 상단 메뉴의 **콘텐츠**를 클릭한 뒤, **내 콘텐츠**로 이동하고 **새 항목**을 클릭합니다.

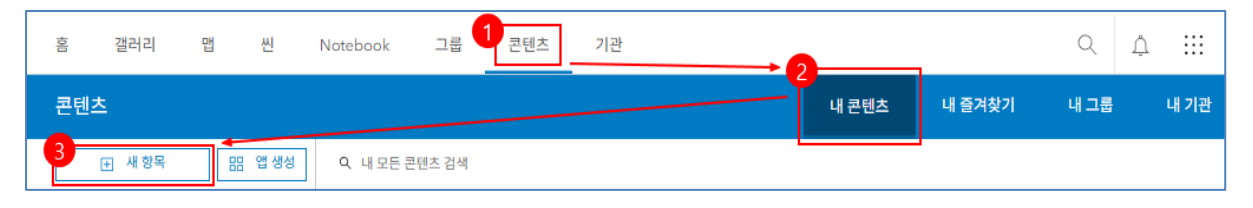

③ 새 항목 창이 뜨면 URL 을 클릭합니다.

| 새 항목 ① |                                                                    |                      | ×                                                                            | < |  |  |
|--------|--------------------------------------------------------------------|----------------------|------------------------------------------------------------------------------|---|--|--|
|        |                                                                    |                      |                                                                              |   |  |  |
|        | 파일을 드래그 앤 드롭하거나 옵션을 선택 [] 내 기기 Coogle Drive Coogle Drive OneDrive  |                      |                                                                              |   |  |  |
| Ø      | <b>피처 레이어</b><br>템플릿이나 피처 레이어에서 복사한 필드로 편집 가능한<br>레이어플 생성합니다.      |                      | URL<br>ArcGIS Server 웹 서비스, CSV, OGC 웹 서비스, KML,<br>GeoJSON 또는 문서에 연결합니다.    |   |  |  |
| ¢,     | 개발자 자격 증명<br>API 키 및 OAuth 2.0 자격 증명을 생성하여 사용자 설정<br>응용프로그램을 만듭니다. |                      | 응용프로그램<br>웹에서 응용프로그램에 연결하거나 새로운 응용프로그램<br>을 생성합니다.                           |   |  |  |
| 60     | <b>씬 레이어</b><br>3D 콘텐츠를 사용하여 빠른 그리기 씬 레이어를 생성합<br>니다.              |                      | 로케이터<br>ArcGIS Geocoding 서비스 또는 자체적인 지오코드 서<br>비스를 사용하여 장소와 주소를 찾습니다.        |   |  |  |
| 8      | <b>데이터 저장소</b><br>소유하고 있는 데이터 스토어에 연결을 추가하세요.                      | ēj<br>B <sub>x</sub> | <b>래스터 함수 템플릿</b><br>영상 레이어와 함께, 그리고 래스터 분석에서 사용할 수<br>있는 래스터 함수 템플릿을 생성하세요. |   |  |  |

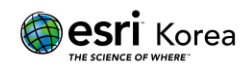

- ④ 브이월드에서 발급받은 인증키와 도메인을 이용하여 URL 을 입력하고
   추가하고자 하는 레이어 유형을 선택 후 다음 버튼을 클릭합니다.
  - URL 은 발급받은 인증키와 도메인을 참고하여 아래와 같이 입력합니다.
     https://map.vworld.kr/js/wms.do?apiKey=발급받은 API 키&domain=등록된도메인
     ※ 웹이 아닌 데스크탑 환경에서는 브이월드 운영키 신청 시 도메인을 DEFAULT 로 설정해 사용하는 것이 일반적입니다.
  - 사용자 설정 매개변수는 WMS 요청에 추가적인 파라미터를 전달하고자 할 때 사용합니다.
     대부분의 경우 입력하지 않아도 되며, 선택 사항입니다.

| 새 항목        |                                                                         | ×     |
|-------------|-------------------------------------------------------------------------|-------|
| URL https:/ | 7                                                                       |       |
| 유형<br>레이어   | 유형 선택                                                                   | •     |
| Ø           | WMS(OGC)<br>OGC WMS(Web Map Service)는 OGC 사양을 따르는 동적 앱 서비스입니다.          |       |
| Ħ           | WCS(OGC)<br>OGC WCS(Web Coverage Service)는 OGC의 사양을 따르는 동적 커버리지 서비스입니다. | I     |
| ,98)        | WMTS(OGC)                                                               | v     |
|             |                                                                         |       |
| 뒤로          | 2                                                                       | 취소 다음 |

⑤ 추가할 레이어를 선택할 수 있습니다.

| 새 항목 ×              |  |  |  |  |  |
|---------------------|--|--|--|--|--|
|                     |  |  |  |  |  |
| 추가할 레이어를 선택합니다.     |  |  |  |  |  |
| 으, 레이어 검색           |  |  |  |  |  |
| 모두 선택               |  |  |  |  |  |
| (2차) 관리연안해역         |  |  |  |  |  |
| (2차) 보진연안해역         |  |  |  |  |  |
| (2차) 이용연안해역         |  |  |  |  |  |
| □ (2차) 특수연안해역       |  |  |  |  |  |
| □ (UA)초경량비행장치공역     |  |  |  |  |  |
| □ GIS건물일반공간정보       |  |  |  |  |  |
| □ GI5건물집합공간정보       |  |  |  |  |  |
| □ GI5건물통합정보         |  |  |  |  |  |
|                     |  |  |  |  |  |
| 가축분뇨의관리및이용/가축사육제한구역 |  |  |  |  |  |
| □ 가축사육제한구역          |  |  |  |  |  |
| 강원도조례/동강자연휴식지관리     |  |  |  |  |  |
| □ 강원도조례/문화재보호       |  |  |  |  |  |
| □ 개발제한구역            |  |  |  |  |  |
| □ 개발제한구역지관리/개발제한구역  |  |  |  |  |  |
| □ 개발진흥지구            |  |  |  |  |  |
| □ 개발진흥지구            |  |  |  |  |  |

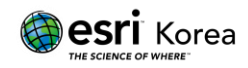

⑥ 다음 아래에 작성하는 내용에는 해당 레이어의 용도, 출처, 활용 목적 등을 입력할 수 있으며, 작성된 내용은 ArcGIS Online 에서 항목을 조회할 때 함께 표시됩니다.

| 새 항목     | ×      |
|----------|--------|
| URL      |        |
|          |        |
|          |        |
| 제목       |        |
|          |        |
| 폴더       |        |
| <u>۵</u> | ~      |
| 범주       |        |
| 범주 할당    | ~      |
| 태그       |        |
| 태그 추가    | ~      |
| 요약       |        |
| 요약추가     |        |
|          | 1      |
|          | 0/2048 |
|          |        |
|          |        |
|          |        |
|          |        |
|          |        |
|          |        |
|          |        |
|          |        |
|          |        |
| 뒤로       | 취소 저장  |

 ⑦ 저장 버튼을 클릭하면 해당 항목이 내 콘텐츠에 추가되며, Map Viewer 에서
 열기를 클릭하면 WMS 서버의 레이어를 클라이언트에서 불러와 사용할 수 있습니다.

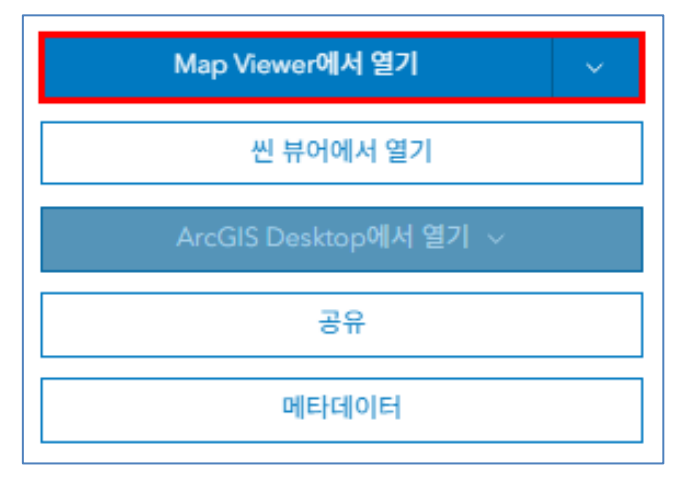

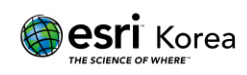

## ArcGIS Online 에서 브이월드 WMTS 서버 연결

ArcGIS Online 및 Portal for ArcGIS 에서는 상단 메뉴의 맵(Map)을 통해 브이월드 WMTS 레이어를 불러와 활용할 수 있습니다.

- ArcGIS Online 페이지 (<u>https://www.arcgis.com/home/index.html /</u>)로 접속하여 로그인합니다 (Portal for ArcGIS 의 경우, 해당 URL 로 접속)
- ② 상단에 있는 맵(Map)으로 이동해주세요.

| 홈 갤러리 맵 씬 Notebook 그룹 콘텐츠 기관 Q . | ¢ : | ÷ |
|----------------------------------|-----|---|
|----------------------------------|-----|---|

③ (+) 버튼을 클릭 후, URL 에서 레이어 추가를 클릭합니다.

| € | Q. 레이어 찾아보기    | ×          |
|---|----------------|------------|
| ۲ | 🍓 URL에서 레이어 추가 |            |
| ⊞ | [] 파일에서 레이어 추가 |            |
|   | 7// 스케치 레이어 생성 | ㅋ기에 표시됩니다. |
| Ħ | 🙉 미디어 레이어 추가   | 추가 🛛 🗸     |

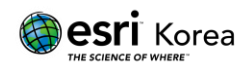

- ④ 브이월드에서 발급받은 인증키와 도메인을 이용하여 URL 을 입력 후, 추가할
   레이어 유형을 선택하고 베이스맵으로 사용 옵션을 On 으로 변경합니다.
  - URL 은 발급받은 인증키와 도메인을 참고하여 아래와 같이 입력합니다.

https://api.vworld.kr/req/wmts/1.0.0/ 발급받은 API 키 /WMTSCapabilities.xml

| 레이어 추가 >>>>>>>>>>>>>>>>>>>>>>>>>>>>>>>>>>>                                                                                                    |
|----------------------------------------------------------------------------------------------------|
| URL                                                                                                    |
| 0                                                                                                    |
| 지원되는 레이어 유형: CSV, GeoJSON, OGC <del>WFS 웹 선비스,</del> OGC WMS 웹서비스, WCS, OGC WMTS 웹서비스, OGC API - 피처, ArcGIS Server 웹 서비스, KML, GeoRSS, 타일<br>레이어 |
| 유형                                                                                                    |
| MMTS(OGC)<br>OGC WMTS(Web Map Tile Service)는 OGC 사양을 따르는 캐시된 이미지 타일 집합입니다.                                                                       |
| 사용자 설정 매개변수                                                                                                    |
| 이 서비스에 접근하기 위해 요청에 추가해야 하는 매개변수를 추가합니다. 🕡                                                                                                    |
| + 사용자 설정 매개변수 추가                                                                                                    |
| 베이스앱으로 사용 3 💽                                                                                                    |
|                                                                                                    |
|                                                                                                    |
|                                                                                                    |
|                                                                                                    |
| 취소 다음                                                                                                    |

⑤ 추가할 레이어를 선택 후 **베이스맵으로 사용**을 클릭합니다.

| 레이어 추가            |                                         |
|-------------------|-----------------------------------------|
| =가할 레이어를 선택합니다.   |                                         |
| Q 검색 layers       |                                         |
| • VworldBase      |                                         |
| ○ VworldMidnight  |                                         |
| ○ VworldHybrid    |                                         |
| ○ VworldSatellite |                                         |
| ○ VworldWhite     |                                         |
|                   |                                         |
|                   |                                         |
|                   |                                         |
|                   |                                         |
|                   |                                         |
|                   |                                         |
|                   |                                         |
| 되근                | 최소 베이스맥으로 사                             |
| 11 also           | · 귀소 · ································ |

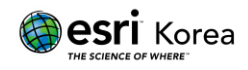

- ⑥ 추가된 베이스맵을 확인하려면, 화면 좌측에 있는 베이스맵 아이콘을 클릭합니다.
  - 나타나는 목록에서 추가한 베이스맵의 제목을 선택합니다.
  - 우측 설정 화면에서 기본 그룹 옆에 있는 드롭다운에서 기본 베이스맵을 설정합니다.

| Ξ        | 제목 없는 맵                                                                                                    |
|----------|----------------------------------------------------------------------------------------------------|
| $\oplus$ | 베이스맵 ×                                                                                                    |
| -        | 현재 베이스맵<br>베이스맵 제목 >                                                                                                    |
|          |                                                                                                    |
| 88       | And And And And And And And And And And                                                                                                    |
| I        | The second second secon |
| ≡        | 제목 없는 맵                                                                                                    |
| ÷        | < 베이스맵                                                                                                    |
|          | 베이스맵 제목                                                                                                    |
|          | 참조하기 ~                                                                                                    |
|          | 기본                                                                                                    |

 ⑦ 위 과정을 통해 추가된 브이월드 WMTS 레이어는 클라이언트에서 불러와 베이스맵으로 활용할 수 있습니다.

### ※ 참고사항:

이와 같은 과정을 반복하여 베이스맵이 많이 추가된 경우에는, **그룹 기능**을 활용해 관리하는 것을 권장합니다. 자세한 내용은 다음 챕터인 <u>"ArcGIS Online 에서</u> <u>브이월드 WMTS 베이스맵으로 설정"의 ⑦번 항목부터 참고</u>하시기 바랍니다.

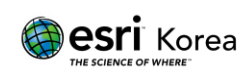

## ArcGIS Online 에서 브이월드 WMTS 를 베이스맵으로 설정

- ArcGIS Online 페이지 (<u>https://www.arcgis.com/home/index.html /</u>)로 접속하여 로그인합니다 (Portal for ArcGIS 의 경우, 해당 URL 로 접속)
- ② 상단에 있는 맵(Map Viewer)으로 이동해주세요.

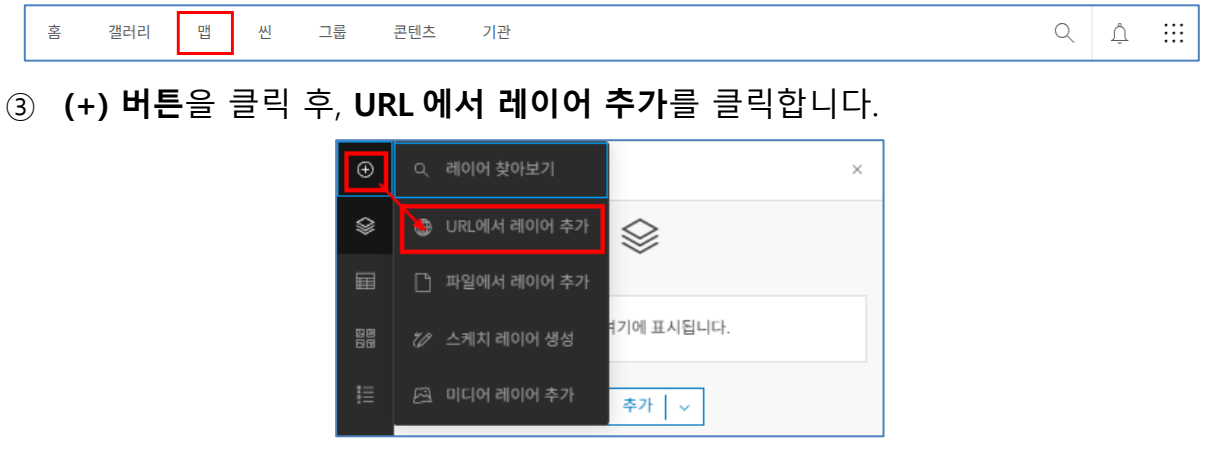

- ④ 브이월드에서 발급받은 인증키와 도메인을 이용하여 URL 을 입력 후, 추가할
   레이어 유형을 선택하고 베이스맵으로 사용 옵션을 On 으로 변경합니다.
  - URL 은 발급받은 인증키와 도메인을 참고하여 아래와 같이 입력합니다.

https://api.vworld.kr/req/wmts/1.0.0/ 발급받은 API 키 /WMTSCapabilities.xml

| 레이어 추가 ×                                                                                                    |
|----------------------------------------------------------------------------------------------------|
| URL                                                                                                    |
|                                                                                                    |
| 지원되는 레이어 유형: CSV, GeoJS <del>ON, O</del> GC WFS 웹 서비스, OGC WMS 웹서비스, OGC WMTS 웹서비스, OGC API - 피처, ArcGIS Server 웹 서비스, KML, GeoRSS, 타일 레<br>이어 |
| ନର୍ଷ                                                                                                    |
| 문금 WMTS(OGC)<br>OGC WMTS(Web Map Tile Service)는 OGC 사양을 따르는 캐시된 이미지 타일 집합입니다. 2 ▼                                                              |
| 사용자 설정 매개변수                                                                                                    |
| 이 서비스에 접근하기 위해 요청에 추가해야 하는 매개변수를 추가합니다. 🛈                                                                                                    |
| + 사용자 설정 매개변수 추가                                                                                                    |
| 베이스맵으로 사용 3 🔍                                                                                                    |
|                                                                                                    |
|                                                                                                    |
| 취소 다음                                                                                                    |

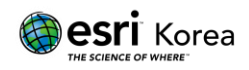

⑤ 추가할 레이어를 선택 후 **베이스맵으로 사용**을 클릭합니다.

| 레이어 추가            | ×            |
|-------------------|--------------|
| 추가할 레이어를 선택합니다.   |              |
| Q 검색 layers       |              |
| • VworldBase      |              |
| ○ VworldMidnight  |              |
| ○ VworldHybrid    |              |
| ○ VworldSatellite |              |
| ○ VworldWhite     |              |
|                   |              |
|                   |              |
|                   |              |
|                   |              |
|                   |              |
|                   |              |
| 뒤로                | 취소 베이스맵으로 사용 |

⑥ 새롭게 추가된 베이스맵 레이어를 확인한 뒤, 좌측의 저장 및 열기 아이콘을 클릭하고, 다른 이름으로 저장을 선택하여 웹맵(Web Map) 형태로 저장합니다.

| Ð              |              | 맵 저장 ×          |
|----------------|--------------|-----------------|
|                |              | 제목              |
|                |              | ex) VworldWhite |
| 20<br>20<br>20 |              | 폴더              |
| 600            |              | 태그<br>태그 추가 ~   |
|                |              | 요약              |
| Д              |              | 요약 추가           |
| 9              | 🖺 다른 이름으로 저장 | 남은 문자 수: 2048   |
| ŵ              | [고, 새 맵      |                 |
| Ċ              | 🔁 맵열기        | 저장 취소           |

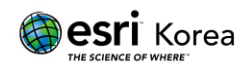

⑦ 그룹의 기능을 사용하면 WMTS 베이스맵 관리를 더욱 효율적으로 할 수 있으며, 그룹별로 사용자 권한을 구분하여 맵 공유 대상자를 체계적으로 관리할 수 있습니다. 상단 메뉴에서 그룹(Group)으로 이동해주세요.

홈 갤러리 맵 씬 그룹 콘텐츠 기관 Q 🗘 👬

⑧ + 그룹 생성을 클릭하고, 그룹 생성 창에서 고객님의 목적에 맞게 그룹 이름, 설명, 태그 등을 알맞게 입력한 뒤 저장 버튼을 누릅니다.

|                                          | + 그룹 생성 | Q 내   | 그룹 검색     |   |
|------------------------------------------|---------|-------|-----------|---|
| <b></b><br>률 생성                          |         |       |           | ; |
|                                          |         |       |           |   |
| 그룹 오버뷰                                   |         |       |           |   |
|                                          |         |       |           |   |
| ex) My Group                             |         |       |           |   |
|                                          |         |       |           |   |
| 그룹 용도에 대한 간단한 일명                         |         |       |           |   |
| <ol> <li>요약이 250자를 초과하면 잘립니다.</li> </ol> |         | 0/250 |           |   |
| 비그                                       |         |       | ↑ 썸네일 업로드 |   |
| 태그 추가                                    |         | ~     |           |   |
|                                          |         |       |           |   |
| 그룹 멤버십                                   |         |       |           |   |
| 이 그룹을 볼 수 있는 사람은 누구입니까?                  |         |       |           |   |
| ○ 그룹 구성원만                                |         |       |           |   |
| ○ 모든 기관 구성원                              |         |       |           |   |
| <ul> <li>모든 사람(공개)</li> </ul>            |         |       |           |   |

⑨ 새롭게 생성한 그룹에서 **세부정보 보기**를 클릭합니다.

|  | 마지막 업데이트: | () 볼 수 있는 사람: |             |
|--|-----------|---------------|-------------|
|  |           |               | <br>세부정보 보기 |

① 기관 페이지에 속한 콘텐츠를 클릭한 뒤 + 그룹에 항목 추가를 합니다.

|                          | 개요 콘텐츠 |
|--------------------------|--------|
| 관 그룹에 항목추가 ◀ Q 그룹 콘텐츠 검색 | E 4    |

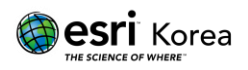

① 그룹에 항목 추가 창이 나타나면, 필요한 베이스맵을 선택한 후

항목 추가 버튼을 클릭합니다. 선택한 베이스맵이 그룹에 추가됩니다.

| 그룹에 항목 추      | 57}                               | ×               |
|---------------|-----------------------------------|-----------------|
| 내 콘텐츠 🗸       | Q. 검색 내 콘텐츠                       | ˈ☴ 수정일 ┃ ┃ ┃ 필터 |
| 1 - 20개 중 43개 | 페이지에서 모두 선택                       |                 |
| Vwo           | bb Map<br>orldWhite               |                 |
| LA p          | oortaladmin = 업데이트됨: 2025. 6. 11. | ① 세부정보 보기       |
| Vwo           | b Map<br>orldSatellite            |                 |
|               | oortaladmin 🍨 업데이트됨: 2025. 6. 11. | ① 세부정보 보기       |
| Ve We         | :b Мар                            | 취소 항목 추가        |

① 메인 페이지로 돌아간 후, 상단 메뉴에서 기관(Organization)을 클릭합니다. 하단에 표시되는 설정(Setting)을 선택한 뒤, 좌측 메뉴에서 맵(Map) 항목으로 이동해 주세요.

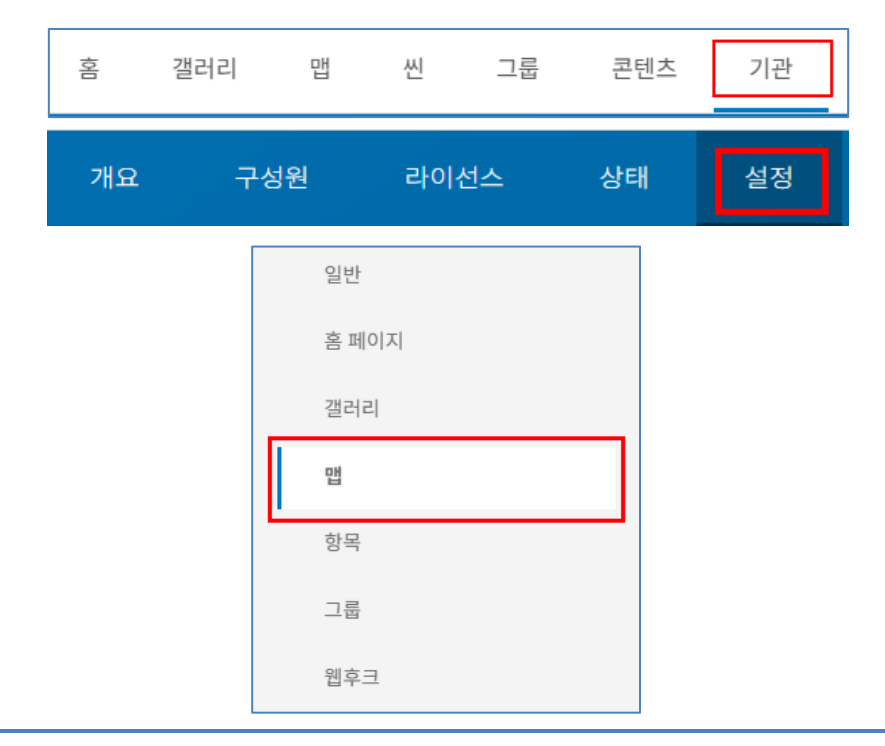

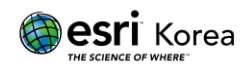

13 베이스맵 갤러리에서 위에서 생성한 그룹을 선택한 후, 베이스맵 공유 버튼을 클릭합니다.

| 베이스맵 갤러리                                                            |   |
|---------------------------------------------------------------------|---|
| 그룹<br>베이스맵 갤러리에 웹맵을 표시할 그룹을 선택하세요.                                  |   |
| ex) My Group 🥒                                                      |   |
| 정렬 순서<br>소유자 ◆ 알파벳순 ◆<br>추가로 아래 ▼튼을 클릭하여 Esri 기본 베이스맵을 이 그룹과 공유합니다. |   |
| 베이스맵 공유                                                             |   |
| Esri 기본 3D 베이스맵을 포함합니다. 3D 베이스맵은 웹 씬에서 참조로 사용할 수 있습니다.              | 0 |

앱 기본값 설정에서 기본 베이스맵으로 사용할 레이어를 선택한 뒤,
 맵 범위를 기본값으로 사용 버튼을 누르면 해당 레이어가 자동으로 설정됩니다.
 이때 필요에 따라 기본 범위를 지정하면 사용자가 원하는 지도의 영역이
 자동으로 표시됩니다.

| 사용자가 새 맵<br>맵은 설정된 기<br>합니다. 다른 볃 | 을 클릭하면 기본 버<br>본 범위로 열립니다<br>위를 설정하려면 벋 | 이스맵이 열립니디<br>. 기본 범위를 현재<br>위 선택을 클릭한 | h. 위의 베이스맵 갤러<br>선택한 기본 베이스<br>다음 기본 범위로 사 | 러리에서 그룹을 설정<br>맵의 범위로 설정하려<br>용할 범위를 설정합니 | 한 다음 열려는 맵을 선택합니다. 이<br>면 맵 범위를 기본값으로 사용을 클릭<br>다. |
|-----------------------------------|-----------------------------------------|---------------------------------------|--------------------------------------------|-------------------------------------------|----------------------------------------------------|
| ex) Vwo                           | rldBase                                 |                                       | •                                          |                                           |                                                    |
| 맵 범위를 기                           | 본값으로 사용                                 |                                       |                                            |                                           |                                                    |
|                                   |                                         |                                       |                                            |                                           | 7                                                  |
| <b>기본 범위</b><br>기본 범위는 사          | 용자가 새 맵을 클릭                             | 한 경우에 사용되는                            | 는 범위를 결정합니다                                | ł.                                        |                                                    |
| 범위 선택                             | 왼쪽: 112.694                             | 맨 위: 45.089                           | 오른쪽: 140.431                               | 맨 아래: 27.059                              |                                                    |
|                                   |                                         |                                       |                                            |                                           |                                                    |
| 간위<br>스케일바, 측정                    | 도구, 길찾기, 분석                             | 의 기본 단위를 선택                           | 법합니다. US 표준을                               | 선택하면 단위가 마일                               | /피트/인치로 설정되고 미터법을 선                                |
| 백하면 단위가                           | 킬로미터/미터/센티                              | 미터로 설정됩니다                             | h. 구성원은 설정 페0                              | 이지를 통해 표시되는                               | 단위를 설정할 수 있습니다.                                    |

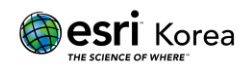

① 다시 상단에 있는 맵(Map)로 이동하여, 좌측에 있는 베이스맵 아이콘을 클릭하면 기본 베이스맵으로 선택한 레이어가 표시됩니다. 위 과정을 통해 추가된 브이월드 WMTS 레이어는 클라이언트에서 불러와 베이스맵으로 활용할 수 있습니다.

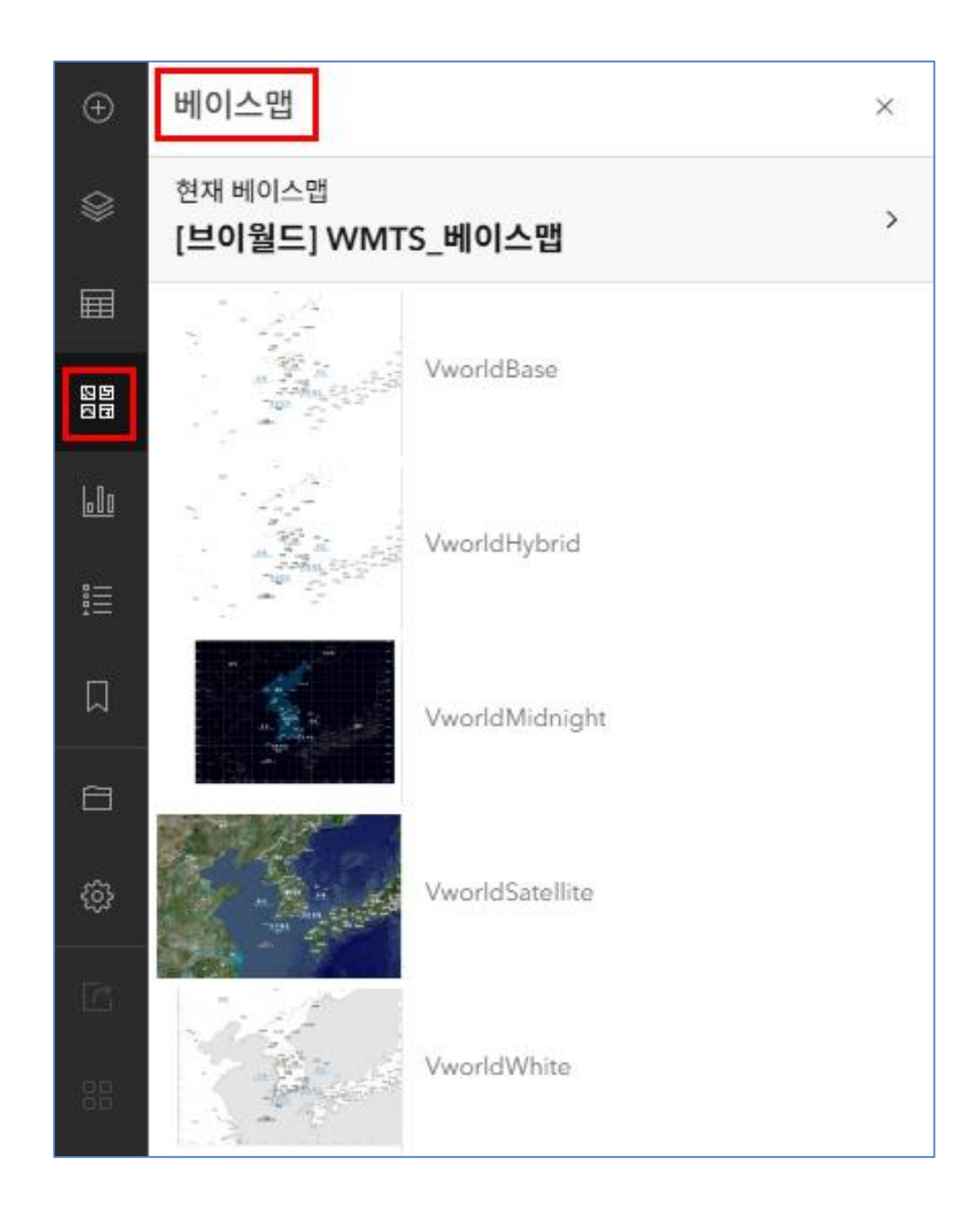

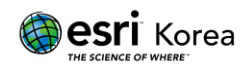

## ArcGIS API 를 통한 브이월드 WMS 서버 콘텐츠 활용

ArcGIS API 를 통해 브이월드 WMS 서버의 콘텐츠를 활용하려면, 아래 코드에서 **레이어, 스타일, 지도 범위, APIKEY, DOMAIN** 등의 항목을 필요에 맞게 수정하거나 추가해야 합니다.

| https://map.vworld.kr/js/wms.do?                                      |
|-----------------------------------------------------------------------|
| SERVICE=WMS&                                                          |
| REQUEST=GetMap&                                                       |
| LAYERS=Ip_pa_cbnd_bonbun,Ip_pa_cbnd_bubun&                            |
| STYLES=lp_pa_cbnd_bonbun_line,lp_pa_cbnd_bubun_line&                  |
| BBOX=14133818.022824,4520485.8511757,14134123.770937,4520791.5992888& |
| FORMAT=image/png&                                                     |
| WIDTH=256&                                                            |
| HEIGHT=256&                                                           |
| VERSION=1.3.0&                                                        |
| CRS=EPSG:900913&                                                      |
| EXCEPTIONS=text/xml&                                                  |
| TRANSPARENT=false&                                                    |
| APIKEY=[APIKEY]&                                                      |
| DOMAIN=[DOMAIN]                                                       |

※ *적용 예시* :

아래 이미지는 브이월드 WMS 에서 제공하는 lt\_c\_adsigg 레이어(시군구 경계)를 호출하여 시각화한 결과입니다. 좌측은 WMS 요청을 통해 반환된 지도 이미지이며, 우측은 HTML 코드 또는 API 구성 예시를 통해 어떻게 호출되었는지를 보여줍니다.

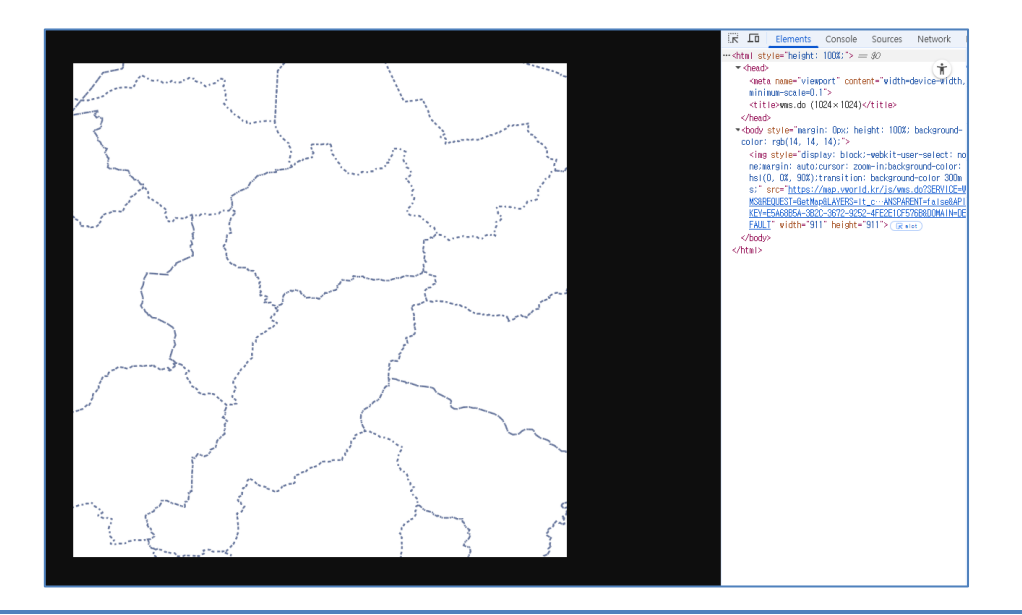

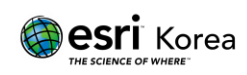

**작성일** : 06/11/2025

**최종 수정일**: 06/11/2025

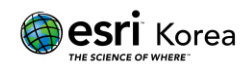